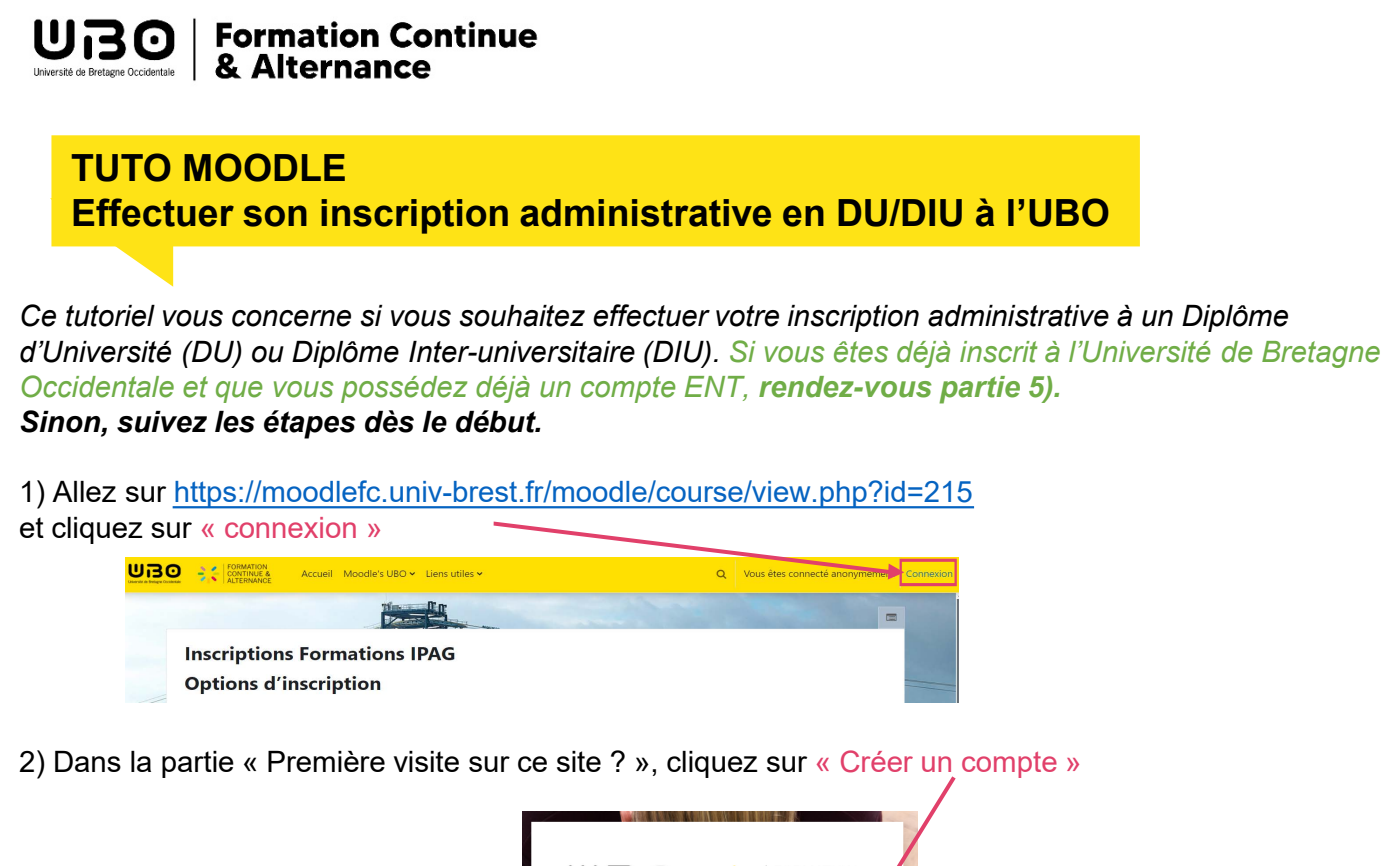

| UBO ::                                                                                              | FORMATION<br>CONTINUE &<br>ALTERNANCE |
|----------------------------------------------------------------------------------------------------|---------------------------------------|
| Nom d'utilisateur                                                                                   |                                       |
| Mot de passe                                                                                        |                                       |
| Connexion                                                                                           |                                       |
| Mot de passe perdu ?                                                                                | /                                     |
| Se connecter au moyen du con                                                                        | npte :                                |
| UB0 ENT                                                                                             |                                       |
| Première visite sur ce site ? Pour<br>veuillez créer un compte utilisateur.                         | un accès complet à ce site,           |
| creer un compte                                                                                     |                                       |
| Des cours peuvent être ouvert<br>anonymes                                                           | s aux visiteurs                       |
| Des cours peuvent être ouvert<br>anonymes<br>Accéder en tant qu'anonyme                             | s aux visiteurs                       |
| Des cours peuvent être ouvert<br>anonymes<br>Accéder en tant qu'anonyme<br>Avis relatif aux cookies | s aux visiteurs                       |

3) Remplissez le formulaire :

| Nom a unisacear e                          |                                                                                                    |                 |                |         |
|--------------------------------------------|----------------------------------------------------------------------------------------------------|-----------------|----------------|---------|
| Le mot de passe de<br>chiffre(s), au moins | ait comporter a<br>1 minuscule(s)                                                                                                    | au moins 8 cara | ctére(s), au r | noins 1 |
| Mot de passe 0                             |                                                                                                    |                 |                |         |
| Adresse de courrie                         | •                                                                                                    | 0               | 1              |         |
| Courriel (confirmati                       | on) 0                                                                                                    |                 |                | 5       |
| Prénom                                     | Aller of the second second sec |                 |                | Y       |
| Nom de famille <b>O</b>                    |                                                                                                    | <b>C</b> C      |                |         |
| vile                                       |                                                                                                    |                 |                |         |
| Brest                                      |                                                                                                    |                 |                |         |
| Pays                                       |                                                                                                    |                 |                |         |
| France                                     |                                                                                                    |                 | •              |         |
|                                            | and the second second                                                                                                    | 1               |                |         |

« Effectuer son inscription administrative en DU à l'UBO » - SUFCA juin 2024 - 1/5

4) Vous allez recevoir un courriel de confirmation dans votre boîte mail, cliquez sur le lien (pensez à vérifier vos spams !)

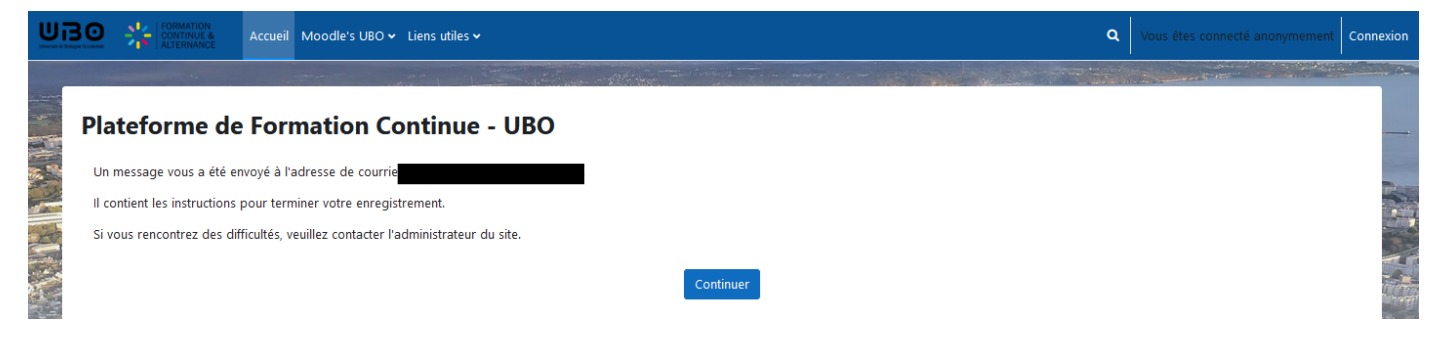

5) Une fois le compte confirmé, retournez sur <u>https://moodlefc.univ-brest.fr/moodle/course/view.php?id=215</u> Et connectez-vous avec **vos identifiants** (= « Nom d'utilisateur » et « mot de passe ») :

|   | UBO<br>Université de Bretagne Occedentate                                                                                 |
|---|----------------------------------------------------------------------------------------------------|
|   | Nom d'utilisateur Mot de passe Connexion Mot de passe pedu ?                                                              |
| L | Se connecter au moyen du compte :                                                                                         |
|   | Première visite sur ce site ? Pour un accès complet à ce site,<br>veuille créer un compte utilisateur.<br>Créer un compte |
|   | Des cours peuvent être ouverts aux visiteurs<br>anonymes<br>Accéder en tant qu'anonyme                                    |
|   | Avis relatif aux cookies                                                                                                  |

6) Et inscrivez-vous sur la plateforme d'inscription/réinscription à l'aide de la clef « DUIPAG24 » :

| <ul> <li>Auto-inscription (Étudiant)</li> </ul> |            |
|-------------------------------------------------|------------|
| Clef d'inscription                              | ••••••     |
|                                                 | M'inscrire |

| Bienvenue sur la   | a plateforme dédiée à votr                       | re inscription en Formatior        | ns diplômantes 2024-2025                                                  |        | ×  |
|--------------------|--------------------------------------------------|------------------------------------|---------------------------------------------------------------------------|--------|----|
| Cet espace vous pe | ermet de déposer les pièces de                   | votre dossier d'inscription adm    | inistrative en ligne.                                                     |        |    |
| Après confirmation | on de l'envoi du dossier, il sera                | a consulté par l'Assistante de     | formation.                                                                |        |    |
| • Votre dossier es | t conforme : l'Assistante de for                 | mation le valide et vous notifie p | par mail. Votre inscription peut être finalisée.                          |        |    |
| • Votre dossier n' | est pas conforme : l'Assistante                  | de formation vous contacte via     | la plateforme. Veillez à consulter régulièrement cet espace pour vérifier |        |    |
| Pour commencer, v  | rous devez <b>obligatoirement</b> sé<br>ons IPAG | lectionner votre formation ci-d    | essous :                                                                  |        |    |
| _                  |                                                  |                                    | Progression géné                                                          | rale % | 50 |
|                    | Progression: 0 / 1                               | •                                  |                                                                           |        |    |
|                    | Dépôt de dossier                                 | Contacts                           |                                                                           |        |    |

8) Commencez par sélectionner votre formation (1) dans la liste et enregistrez votre choix (2) en bas de la page

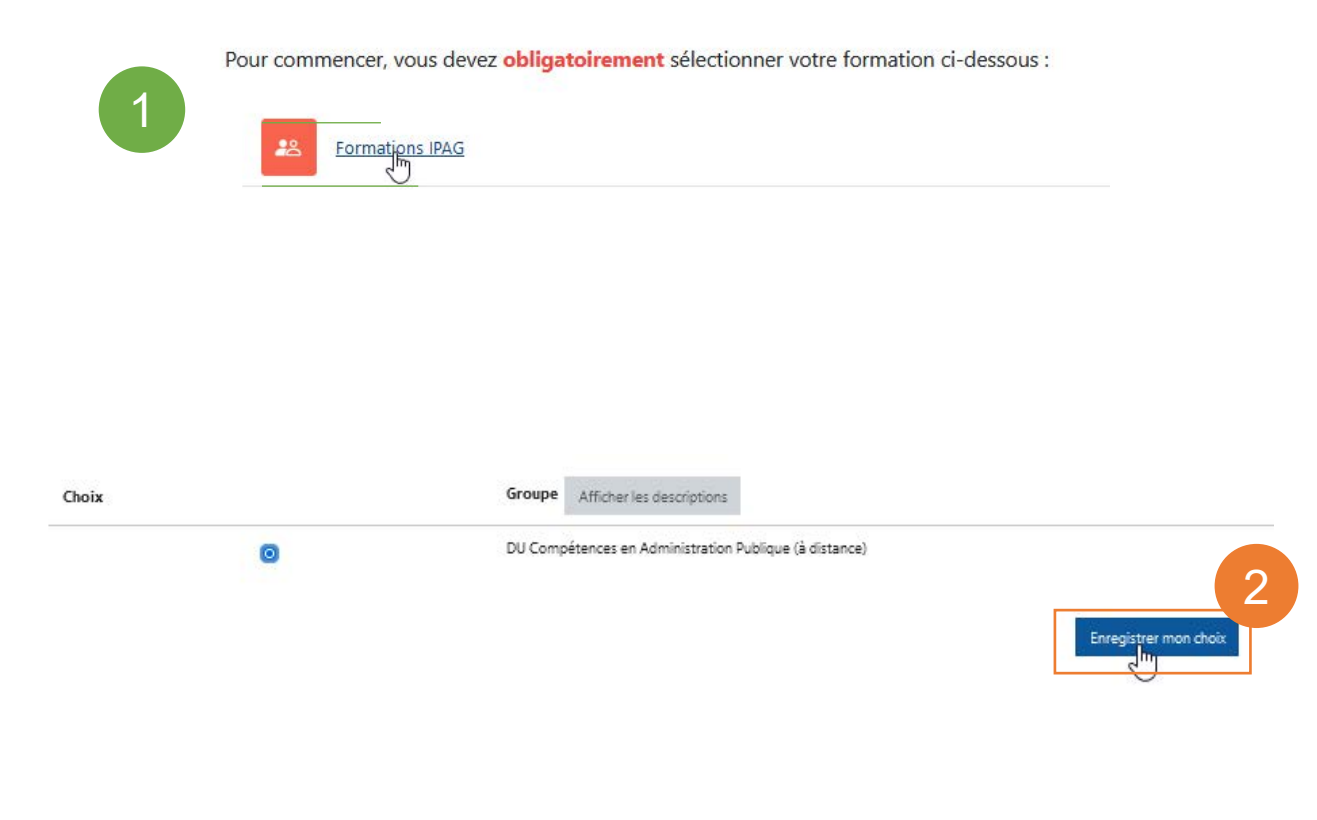

9) Retournez sur la page d'accueil et cliquez sur l'espace « Dépôt de dossier », puis suivez les instructions

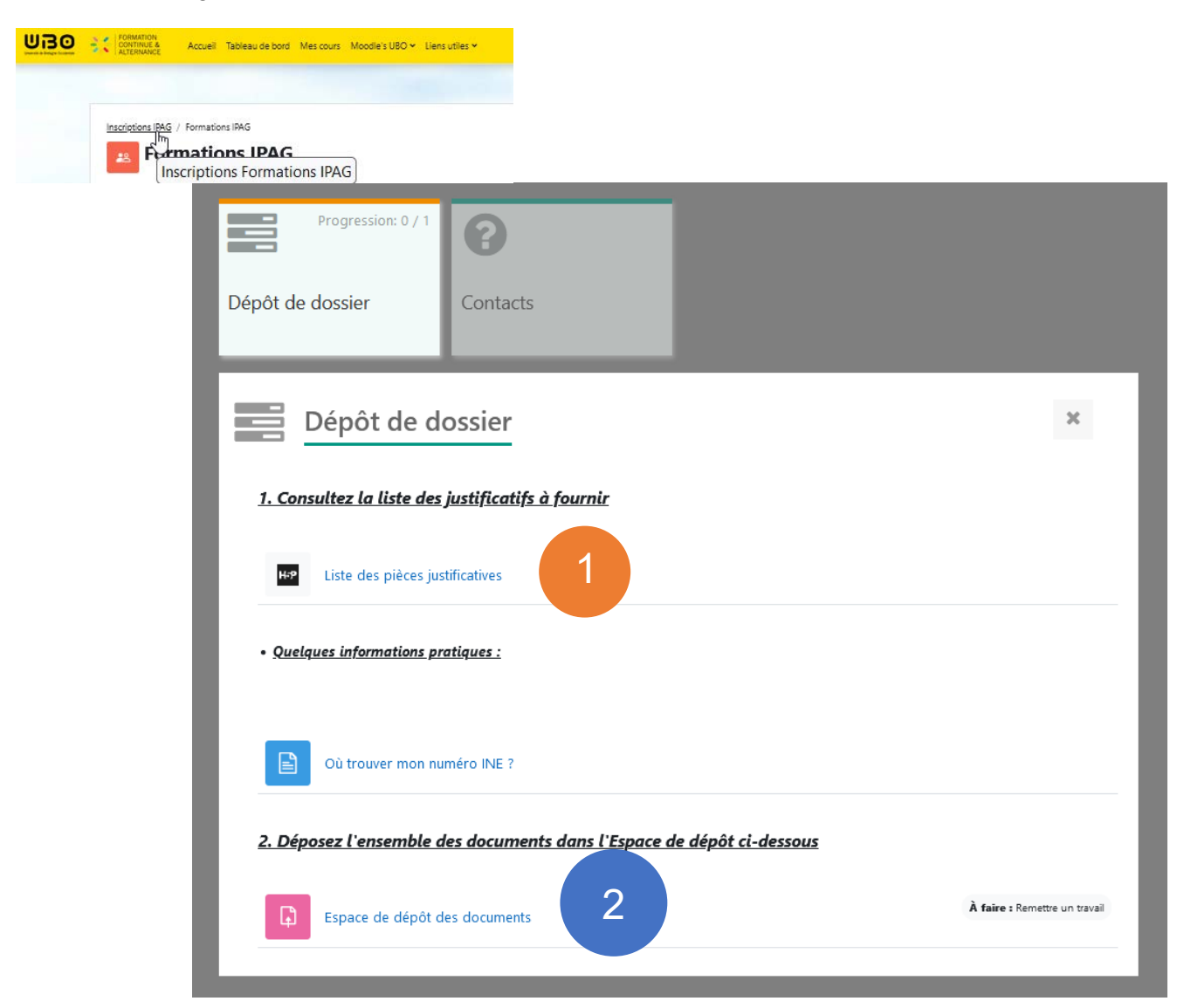

**1**: Vous devez remplir un « dossier d'inscription administrative » à télécharger en cliquant sur « Liste des pièces justificatives » et le déposer accompagner de documents complémentaires, retrouvez la liste ici.

2 : Cliquez ici pour déposer votre dossier sur la plateforme et le transmettre à votre assistante de formation.
 Vous y retrouverez des indications pour vous aider :

| Espace de dépôt des documents                                                                                                    |                                                                      |
|----------------------------------------------------------------------------------------------------|----------------------------------------------------------------------|
| À faire : Remetire un travai                                                                                                    |                                                                      |
| Votre dossier doit être lisible et vos documents scannés au <u>format PDF</u> (ne pas prendre de photo).                                                                                                    | -                                                                    |
| Pour scanner à partir d'un smartphone ou d'une tablette, téléchargez l'application Genius Scan*<br>Consultez le tutoriel écrit en cliquant : ici                                                                                                    |                                                                      |
| * Obtenir Genius Scan - PDF Scanner dans l'App Store<br>* Obtenir Genius Scan - PDF Scanner – Applications sur Google Play                                                                                                    |                                                                      |
| Pour déposer l'ensemble des documents :                                                                                                    |                                                                      |
| <ul> <li>- cliquer sur "AJOUTER LE TRAVAIL" pour les enregistrer. A faire en plusieurs fois si besoin.</li> <li>- cliquer sur "ENVOYER LE DEVOIR" puis "CONFIRMER L'ENVOI" (en bas de page) pour transmettre les documents pour vérification.</li> </ul>                                     |                                                                      |
| Attention, une fois que vous avez fait cette dernière démarche, vous ne pourrez plus faire de modification.                                                                                                    |                                                                      |
|                                                                                                    | -                                                                    |
| <ul> <li>Si le dossier est conforme : l'Assistante de formation le valide et vous notifie par mail.</li> <li>Si le dossier n'est pas conforme : l'Assistante de formation vous contacte via la plateforme vous invitant à ajouter ou modifier les éléments. Veille votre dossier.</li> </ul> | z à consulter régulièrement la plateforme pour vérifier l'avancée de |

« Effectuer son inscription administrative en DU à l'UBO » - SUFCA juin 2024 - 4/5

10) N'oubliez pas cliquer sur « Ajouter un travail » pour valider votre envoi :

| Ajouter un travail       |                                   |
|--------------------------|-----------------------------------|
| Numéro de tentative      | Ceci est la tentative 1.          |
| Statut des travaux remis | Aucun devoir n'a encore été remis |
| Statut de l'évaluation   | Non évalué                        |
| Dernière modification    | -                                 |
| Commentaires             | Commentaires (0)                  |

11) Retrouvez le contact de votre assistante de formation sur la page d'accueil de la plateforme :

|                                                                                                    | 0                                                                         |        |
|----------------------------------------------------------------------------------------------------|---------------------------------------------------------------------------|--------|
| Dépôt de dossier                                                                                                    | Contacts                                                                  |        |
| <b>Contacts</b><br><b>IPAG</b><br>Responsable : Nathalie LE MIGNO!<br>Secrétariat de scolarité : Laurence l'<br>Adresse mail : duipag@univ-brest | N<br>BILLANT • Tél. 02 98 01 63 62<br>Lfr                                 | ×      |
| Diplôme d'Université Comp                                                                                                    | pétences en Administration Publique à destination des étudiants internati | ionaux |

## Pour toute question

> Sur l'utilisation du Moodle et votre inscription :

contactez du.ipag@univ-brest.fr

« Effectuer son inscription administrative en DU à l'UBO » - SUFCA juin 2024 - 5/5